- 概述
- ssh连接
- 地图显示与控制

### 概述

使用PIBOT系列机器人,一般下面几个步骤

- 1. 需要通过ssh工具连接小车, 启动相关建图与导航程序
- 2. 安装ubuntu主机或者虚拟机,在虚拟机启动Rviz界面观察建图情况和下发命令 这里我们想只使用 Android设备完成上面2不操作

## ssh连接

- 安装ssh工具juicessh 网盘提供了链接
- 连接网络 Andoid设备连接跟小车主机路由器(树莓派自动启动热点可以直接连接树莓派释放的热点 pibot\_ap)
- ssh连接
  - 点击连接,新建一个连接

| 上午9:56                            | 🛍 📚 🗩 21% |
|-----------------------------------|-----------|
| JuiceSSH                          | ۶ :       |
| <b>连接</b><br>管理你的连接               |           |
| <b>常用</b><br>最近使用的连接              |           |
| 欢迎<br>你还没有连接到任何服务器。<br>点击上面的连接开始。 |           |

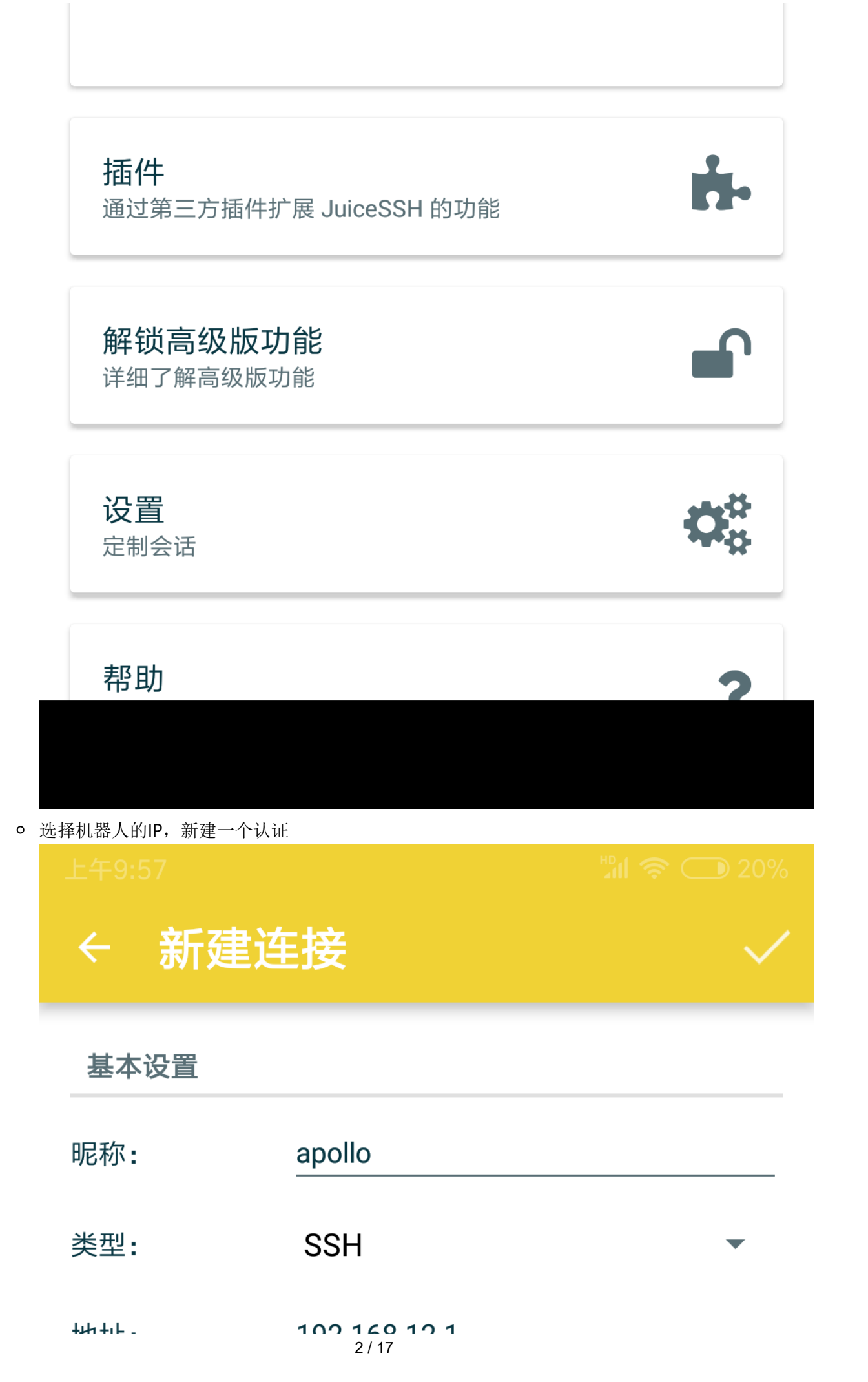

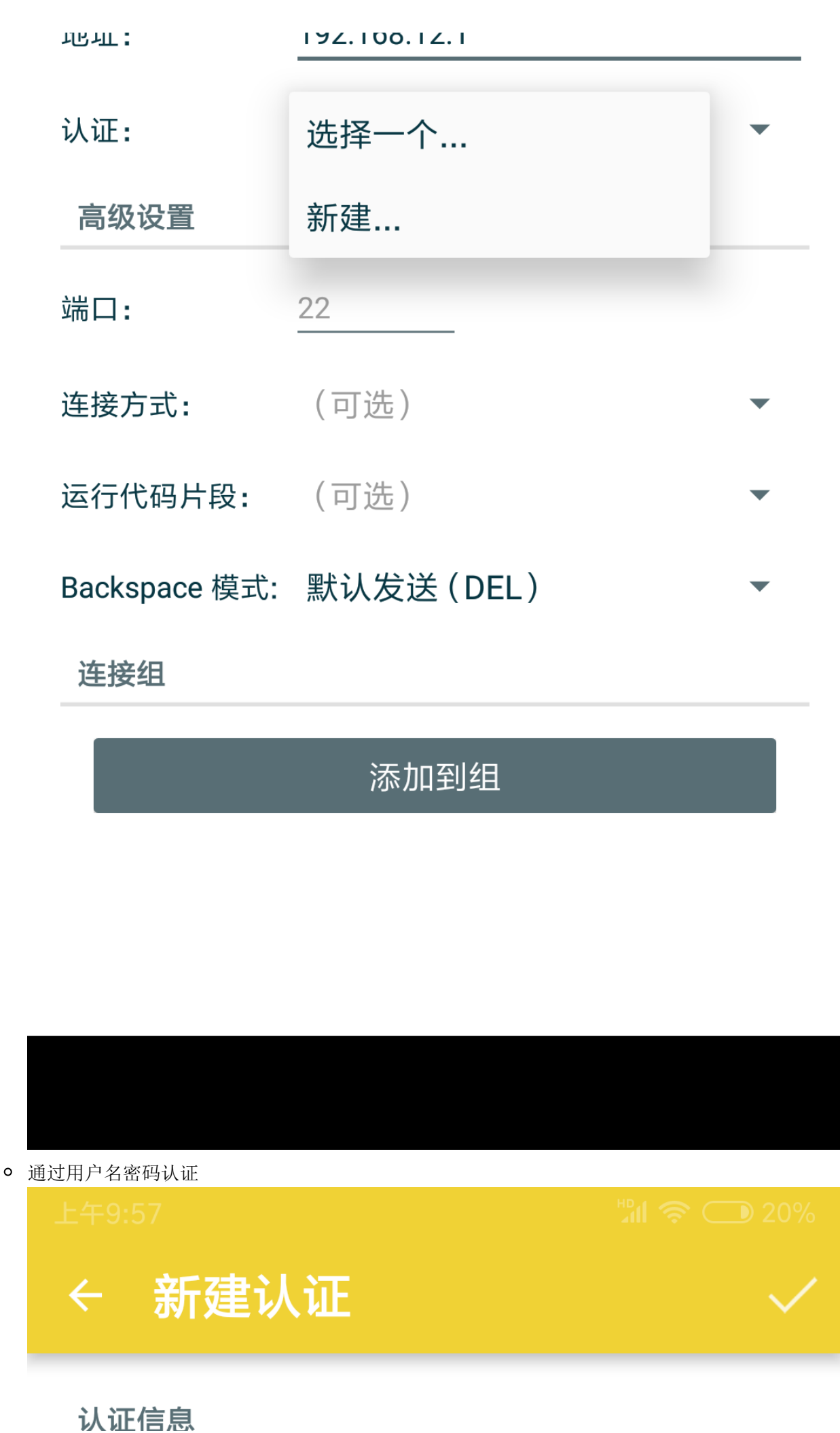

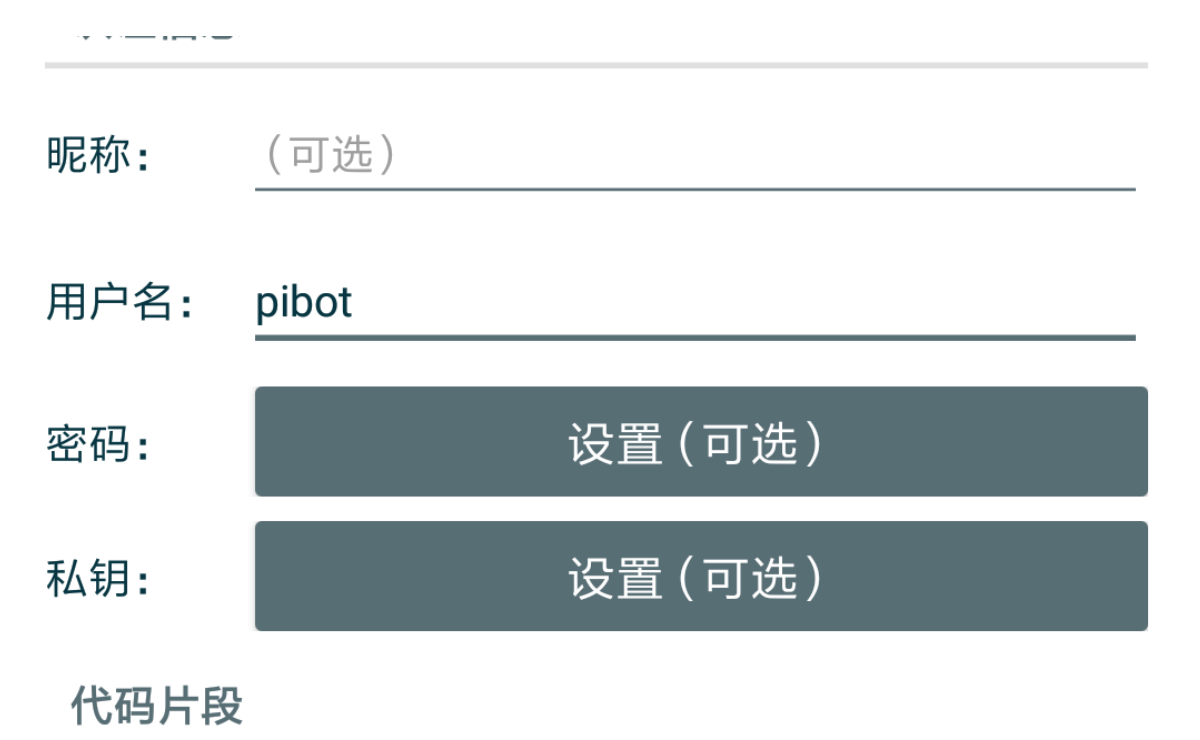

#### JuiceSSH 高级版用户可以自动创建一个代码片段,该代 码可用于添加公钥到服务器上的 ~/.ssh/authorized\_keys 文件并设置正确的权限。

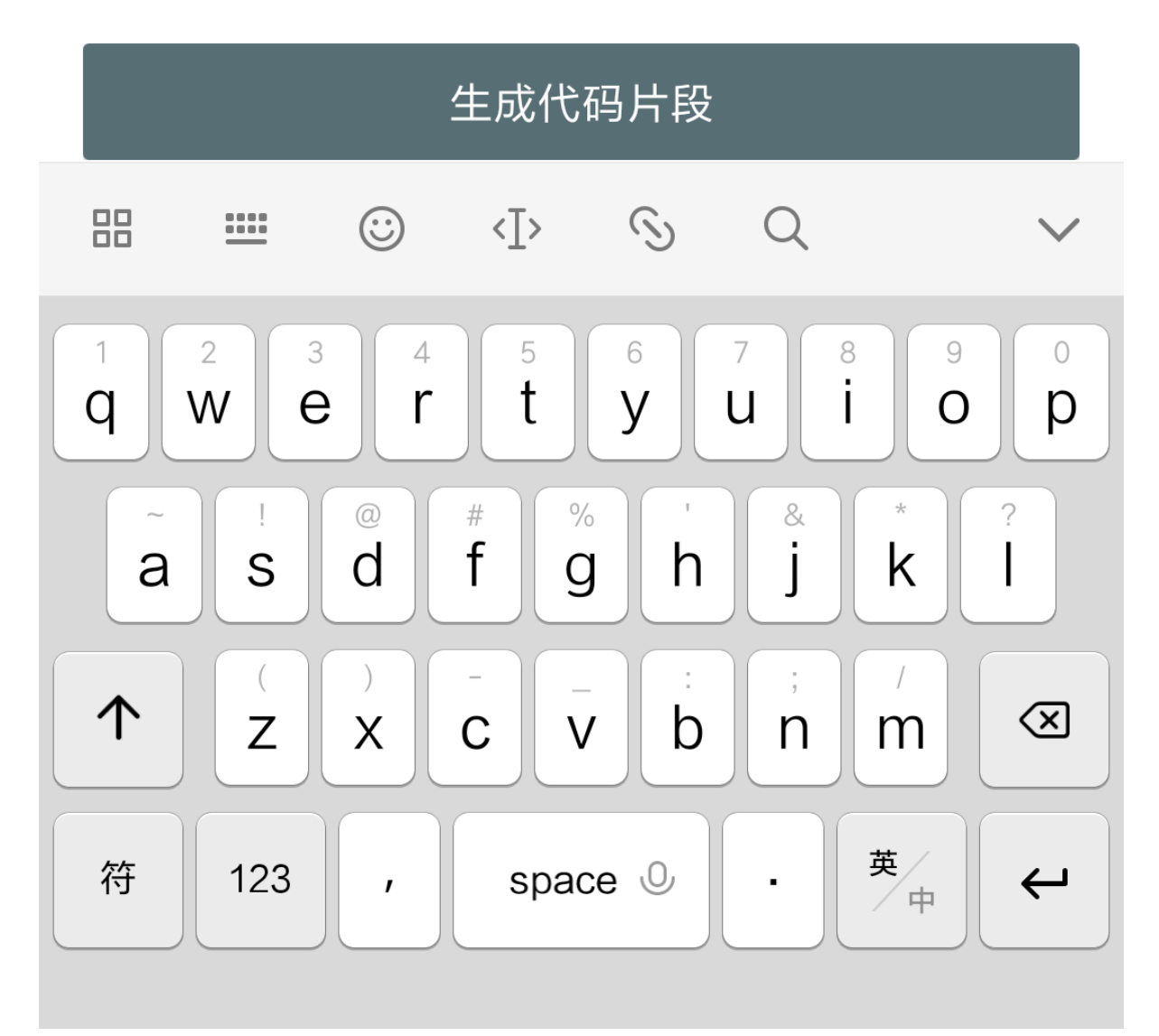

o 确认选择

| 州                                                       |                                       |   |
|---------------------------------------------------------|---------------------------------------|---|
|                                                         |                                       |   |
|                                                         |                                       |   |
| 认证信息                                                    |                                       |   |
| <sup>既</sup> 新密码<br>请输入新密码:<br><sup>用</sup>             |                                       |   |
| <sup>密</sup> pibot                                      |                                       |   |
| 私 ✓ 显示密码                                                |                                       |   |
|                                                         | 取消 确定                                 |   |
| Jucessn 高级版用户可以自动创建<br>码可用于添加公钥到服务器上的 ~/<br>文件并设置正确的权限。 | 重一个10吗万段,该10<br>/.ssh/authorized_keys |   |
| 生成代码片                                                   | 段                                     |   |
| ⊞ <u>∭</u> ⊙ <i> ⊙</i>                                  | Q ~                                   | P |
| 1 2 3 4 5 6<br>q w e r t y                              | 7 8 9 0<br>u i o p                    |   |
| a s d f g l                                             | h j k i                               |   |

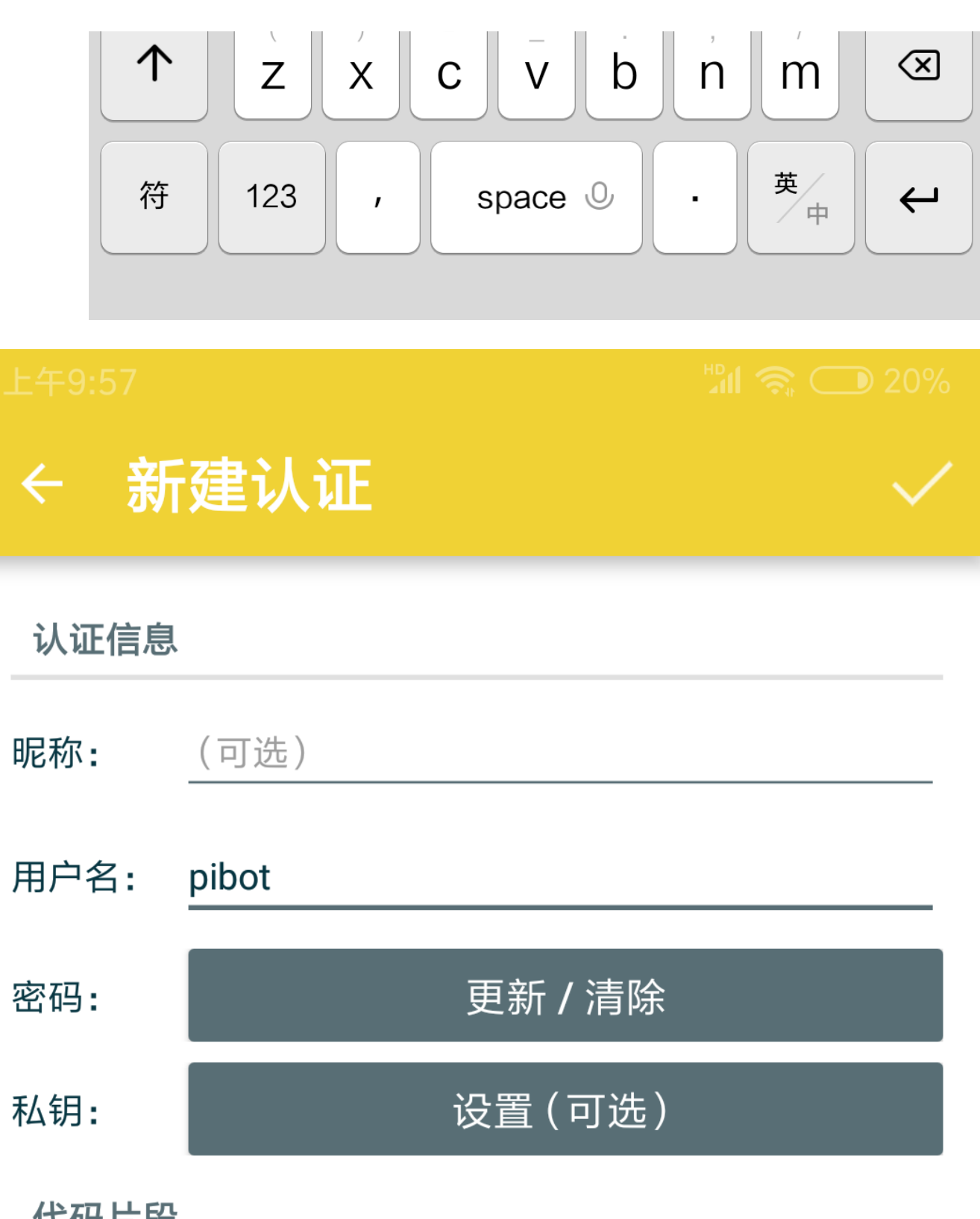

### 代码片段

JuiceSSH 高级版用户可以自动创建一个代码片段,该代 码可用于添加公钥到服务器上的 ~/.ssh/authorized\_keys 文件并设置正确的权限。

# 生成代码片段

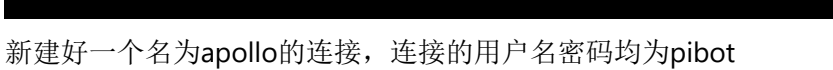

| 上午9:58      |              | HD 🏹 🧙 🗩 20% |
|-------------|--------------|--------------|
| ← 新建        | <b>圭连接</b>   | $\checkmark$ |
| 基本设置        |              |              |
| 昵称 <b>:</b> | apollo       |              |
| 类型:         | SSH          | •            |
| 地址:         | 192.168.12.1 |              |

| 认证:           | pibot      | • |
|---------------|------------|---|
| 高级设置          |            |   |
| 端口 <b>:</b>   | 22         |   |
| 连接方式:         | (可选)       | • |
| 运行代码片段:       | (可选)       | • |
| Backspace 模式: | 默认发送 (DEL) | • |
| 连接组           |            |   |

添加到组

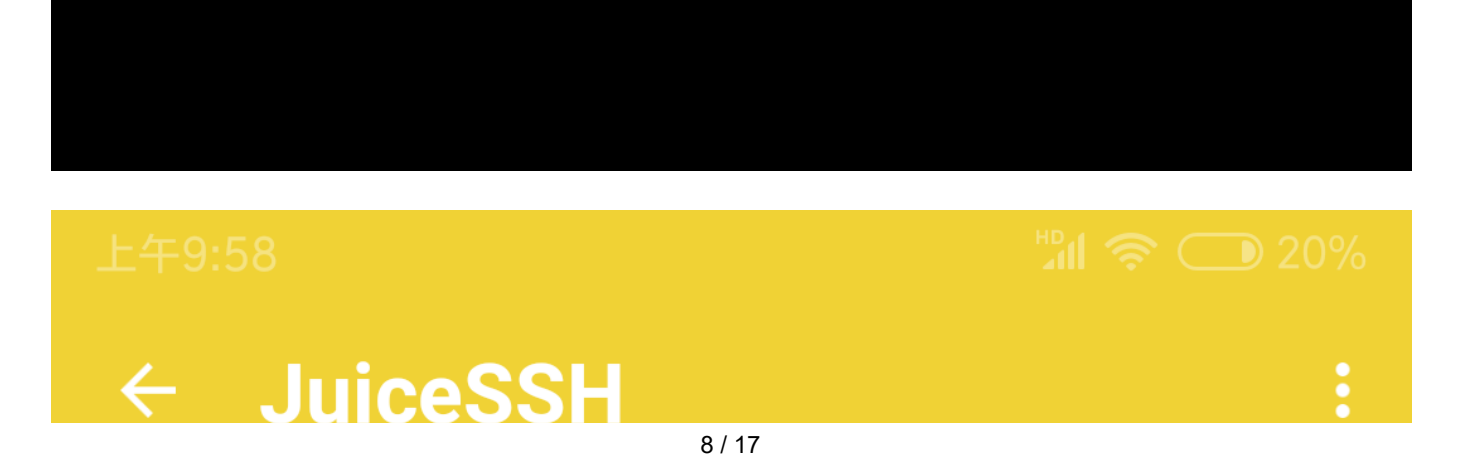

| 端口转发 |                  | 连接 | 认证 |
|------|------------------|----|----|
| ^    | <b>全部</b><br>未共享 |    |    |
|      | apollo           |    |    |

pibot

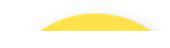

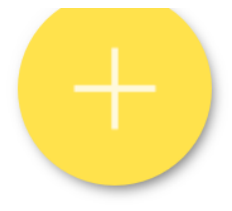

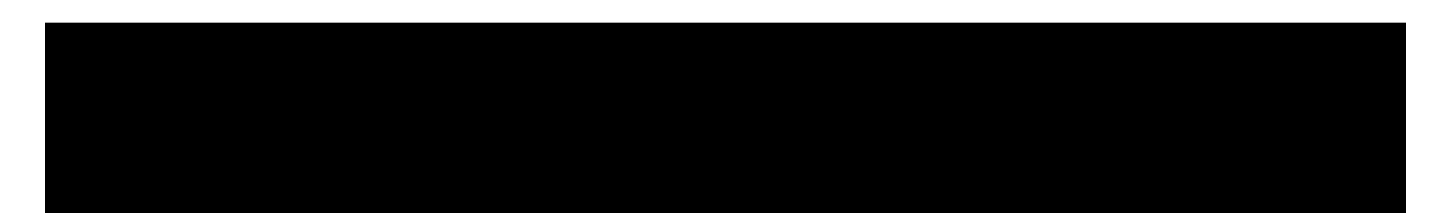

• 下面通过该链接连接至小车

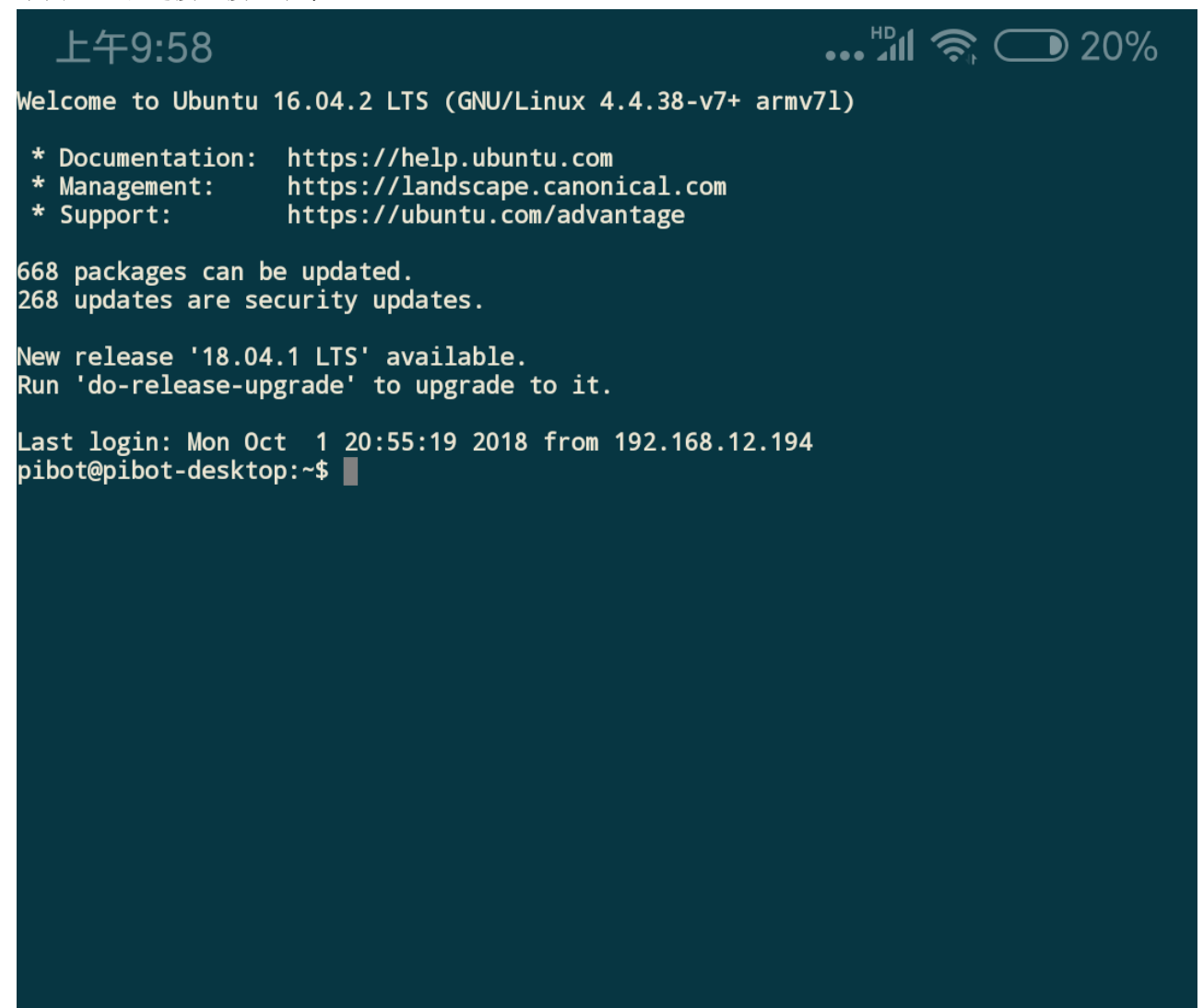

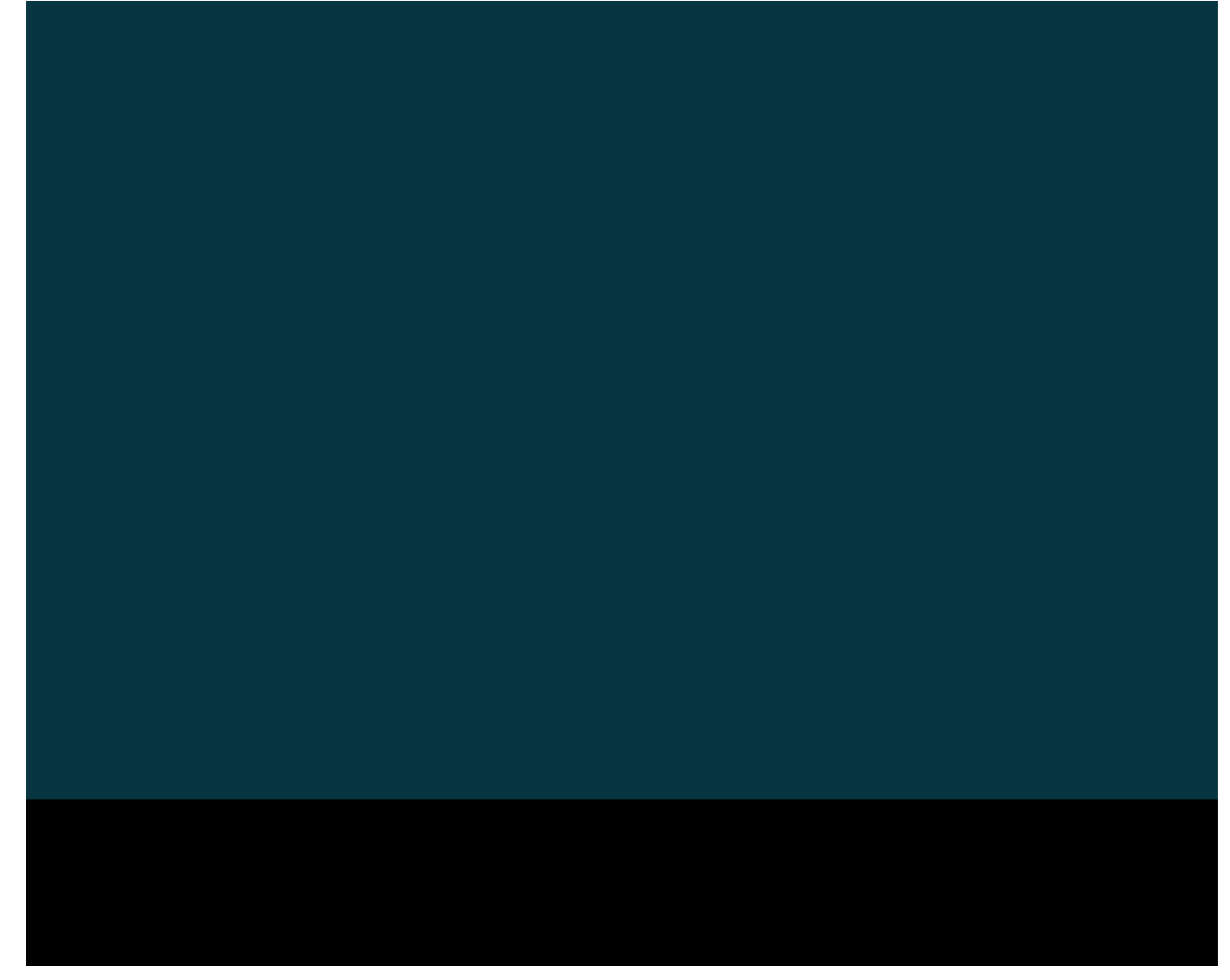

• 连接成功,我们可以输入命令测试usb设备连接情况了

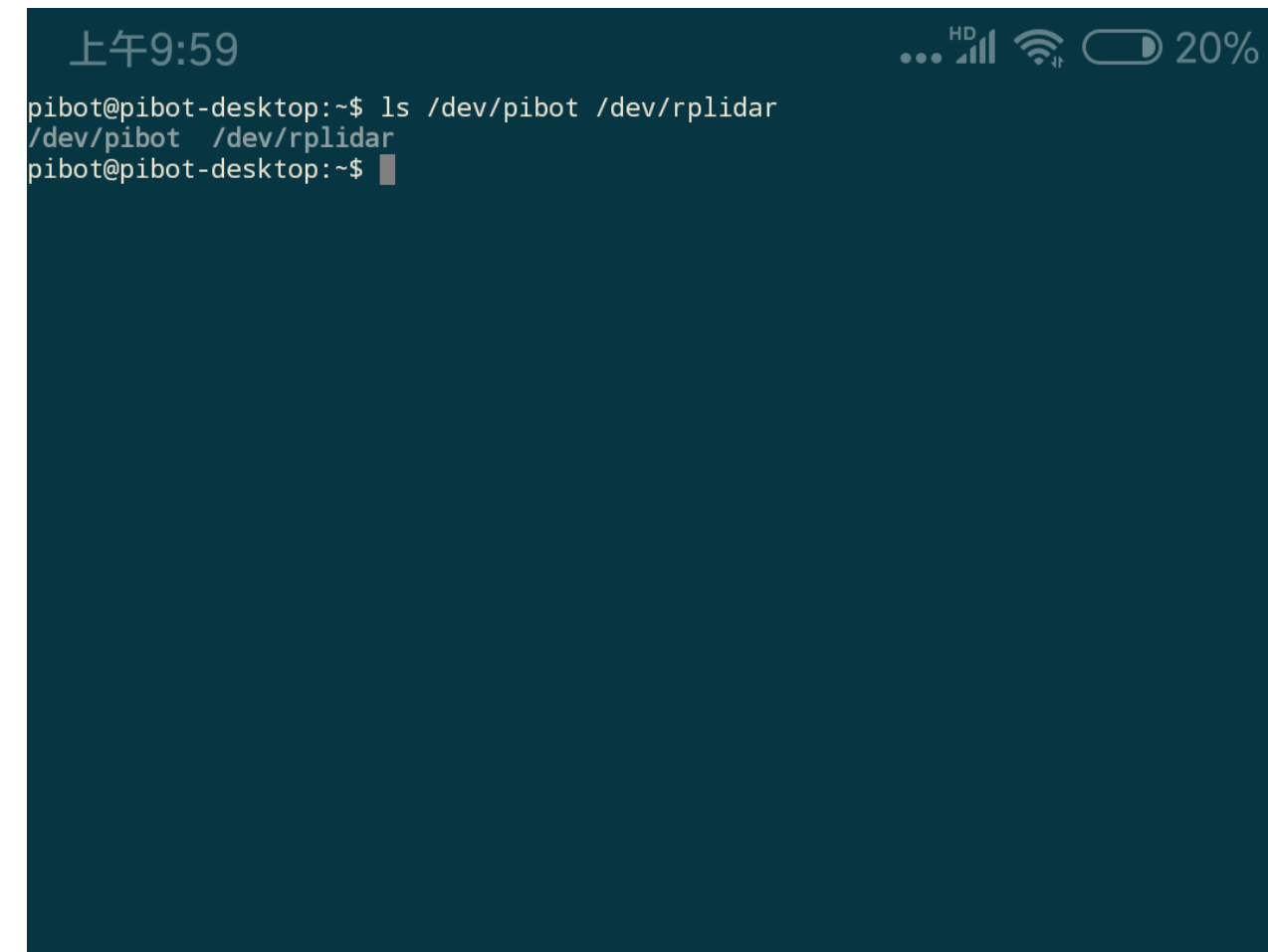

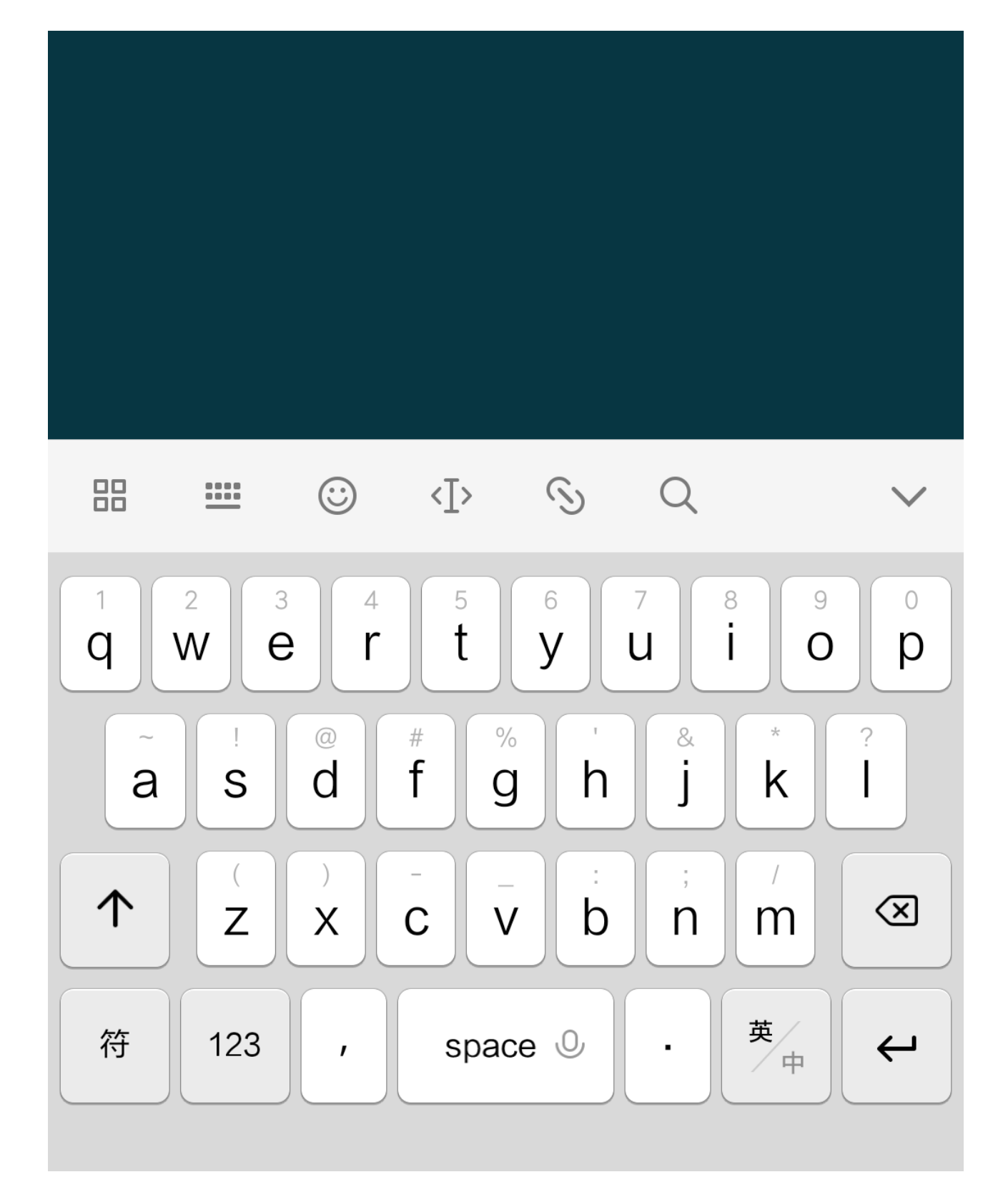

• 同样我们可以输入命令启动建图

上午9:59

pibot@pibot-desktop:~\$ ls /dev/pibot /dev/rplidar /dev/pibot /dev/rplidar pibot@pibot-desktop:~\$ roslaunch pibot\_navigation gmapping.launch

▶ 20%

| ESC           | /          |          | HOME       | <b>†</b>      | END                  | DCUD       | EN                      |
|---------------|------------|----------|------------|---------------|----------------------|------------|-------------------------|
| TAB           | CTRL       | -<br>ALT |            |               |                      | PGDP       |                         |
|               |            | $\odot$  | <∐>        | S             | Q                    |            | $\checkmark$            |
| 1<br><b>q</b> | 2 3<br>W E | e 4<br>r | 5<br>t     | 6<br><b>y</b> | 7<br>U               | 8 9<br>i 0 | °<br>p                  |
| a             | !<br>S     | d        | # %<br>f g | h             | ) <sup>&amp;</sup> j | * k        | ?                       |
|               |            |          |            | :<br>h        | ;<br>n               | m          | $\overline{\mathbf{X}}$ |
| 符             | 123        |          | space      |               |                      | 英          |                         |

```
    可以看到odom received表示建图程序已经启动了

                                                            ...<sup>HD</sup>II 🕱 🗩 20%
     上午9:59
   * /slam_gmapping/ymax: 1.0
   * /slam_gmapping/ymin: -1.0
   * /use_sim_time: False
  NODES
      joint state publisher (joint state publisher/joint state publisher)
      move_base (move_base/move_base)
      pibot_driver (pibot_bringup/pibot_driver)
      robot_state_publisher (robot_state_publisher/state_publisher)
      rplidarNode (rplidar_ros/rplidarNode)
      slam_gmapping (gmapping/slam_gmapping)
  auto-starting new master
  process[master]: started with pid [2843]
  ROS_MASTER_URI=http://192.168.12.1:11311
  setting /run_id to 1e8ba8ca-c579-11e8-a0fe-b827ebab2b32
  process[rosout-1]: started with pid [2884]
  started core service [/rosout]
  process[pibot_driver-2]: started with pid [2903]
  process[joint_state_publisher-3]: started with pid [2904]
  process[robot_state_publisher-4]: started with pid [2905]
  process[rplidarNode-5]: started with pid [2913]
  process[move_base-6]: started with pid [2927]
  process[slam_gmapping-7]: started with pid [2942]
  [ INFO] [1538398470.995343302]: RPLIDAR running on ROS package rplidar_ros. SDK Ver
  sion:1.9.0
  [ INF0] [1538398471.037820020]: port:/dev/pibot buadrate:115200
    INF0] [1538398471.214241322]: out_pid_debug_enable:0
    INF0] [1538398471.293336270]: BaseDriver startup
    INFO] [1538398471.304387833]: connected to main board
  Transport main read/write started
  [ INF0] [1538398473.304943457]: end sleep
   INF0] [1538398473.311528718]: robot version:v1.1.1 build time:20180801-m3e0
   INF0] [1538398473.315710488]: subscribe cmd topic on [cmd_vel]
  [ INFO] [1538398473.354830488]: advertise odom topic on [odom]
  [ INFO] [1538398473.373424447]: RobotParameters: 65 175 1980 10 250 2500 0 10 250 4
  0 0 200 69
  RPLIDAR S/N: BCB39DF1C3E39AC4C3E698F94C64340D
  [ INF0] [1538398473.519532103]: Firmware Ver: 1.24
  [ INFO] [1538398473.519729238]: Hardware Rev: 5
  [ INF0] [1538398473.523615488]: RPLidar health status : 0
  [ INF0] [1538398473.532867936]: Using plugin "static_layer"
  [ INFO] [1538398473.687638249]: Requesting the map...
  [ INFO] [1538398474.122255801]: current scan mode: Express, max_distance: 12.0 m, P
  oint number: 4.0K , angle_compensate: 1
[ INFO] [1538398474.892624602]: Laser is mounted upwards.
  -maxUrange 7 -maxUrange 8 -sigma
                                         0.05 -kernelSize 3 -lstep 0.05 -lobsGain 3 -a
  step 0.05
   -srr 0.01 -srt 0.02 -str 0.01 -stt 0.02
   -linearUpdate 0.05 -angularUpdate 0.0436 -resampleThreshold 0.5
   -xmin -1 -xmax 1 -ymin -1 -ymax 1 -delta 0.05 -particles 8
  [ INFO] [1538398474.908551269]: Initialization complete
  update frame O
  update ld=0 ad=0
  Laser Pose= 0 0 0.00872684
  m count O
  Registering First Scan
```

| [ INF0] | [1538398475.027453561]: | Resizing costmap to 480 X 576 at 0.050000 m/pix     |
|---------|-------------------------|-----------------------------------------------------|
| [ INF0] | [1538398475.123128769]: | Received a 480 X 576 map at 0.050000 m/pix          |
| [ INF0] | [1538398475.165993873]: | Using plugin "obstacle_layer"                       |
| [ INF0] | [1538398475.196626529]: | Subscribed to Topics: scan                          |
| [ INF0] | [1538398475.577308092]: | Using plugin "inflation_layer"                      |
| [ INF0] | [1538398476.434336320]: | Using plugin "obstacle_layer"                       |
| [ INF0] | [1538398476.463857466]: | Subscribed to Topics: scan                          |
| [ INF0] | [1538398476.842267987]: | Using plugin "inflation_layer"                      |
| [ INF0] | [1538398477.417371581]: | Created local_planner dwa_local_planner/DWAPlannerR |
| 0S      |                         |                                                     |
| [ INF0] | [1538398477.460401320]: | Sim period is set to 0.20                           |
| [ INF0] | [1538398479.304330174]: | Recovery behavior will clear layer obstacles        |
| [ INF0] | [1538398479.368967517]: | Recovery behavior will clear layer obstacles        |
| [ INF0] | [1538398479.817992465]: | odom received!                                      |
|         |                         |                                                     |
|         |                         |                                                     |
|         |                         |                                                     |
|         |                         |                                                     |
|         |                         |                                                     |
|         |                         |                                                     |
|         |                         |                                                     |

# 地图显示与控制

通过map\_nav app我们可以显示地图

• 输入ip连接机器人

| 上午10:00                                | HD 20%  |  |  |  |
|----------------------------------------|---------|--|--|--|
| Map Nav                                |         |  |  |  |
| Master URI: http://192.168.12.1:11311/ |         |  |  |  |
|                                        |         |  |  |  |
| READ QRCODE                            | CONNECT |  |  |  |
| Show advanced options                  |         |  |  |  |
| CANCEL                                 |         |  |  |  |
|                                        |         |  |  |  |
|                                        |         |  |  |  |
|                                        |         |  |  |  |

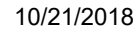

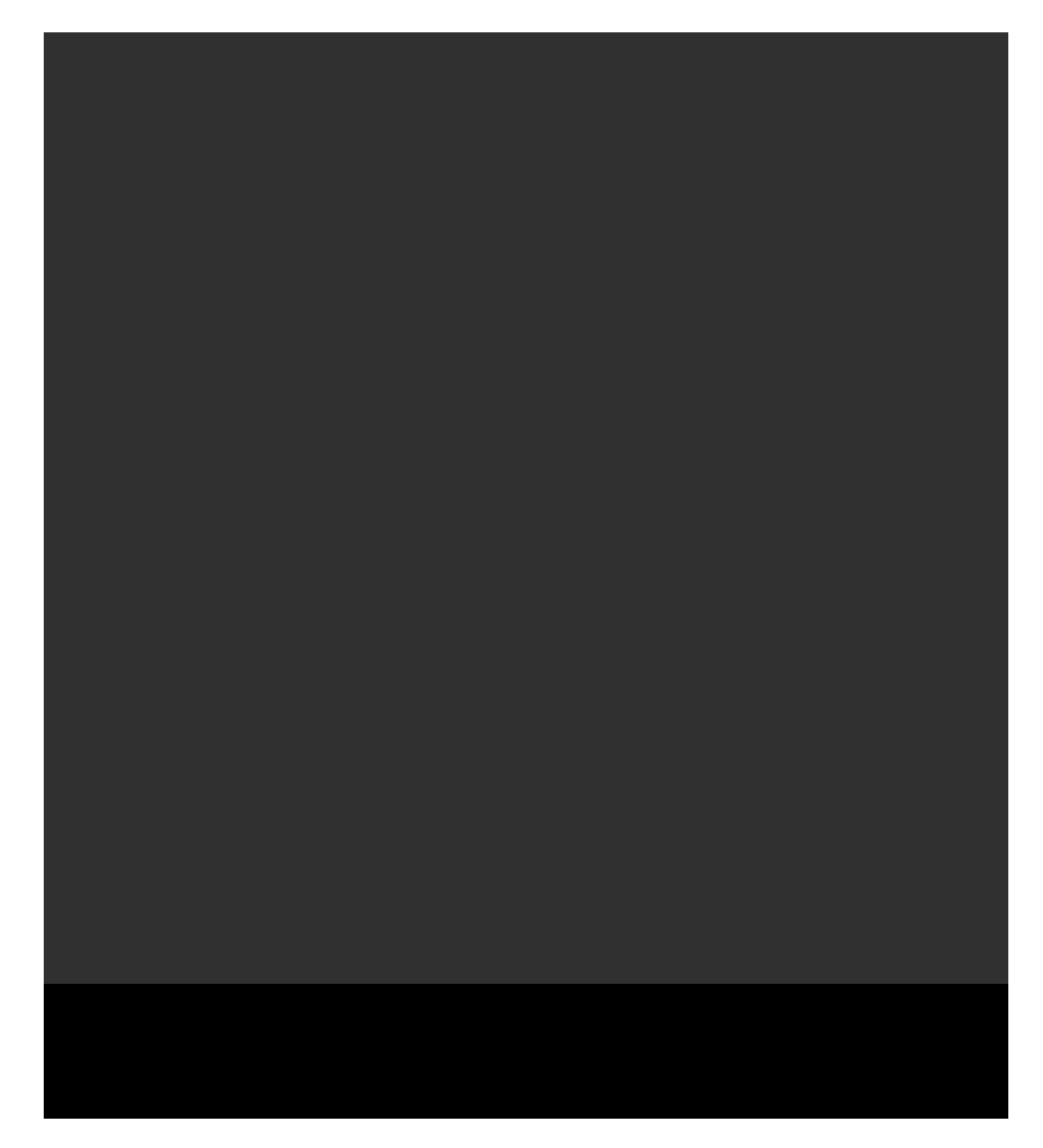

• 显示地图

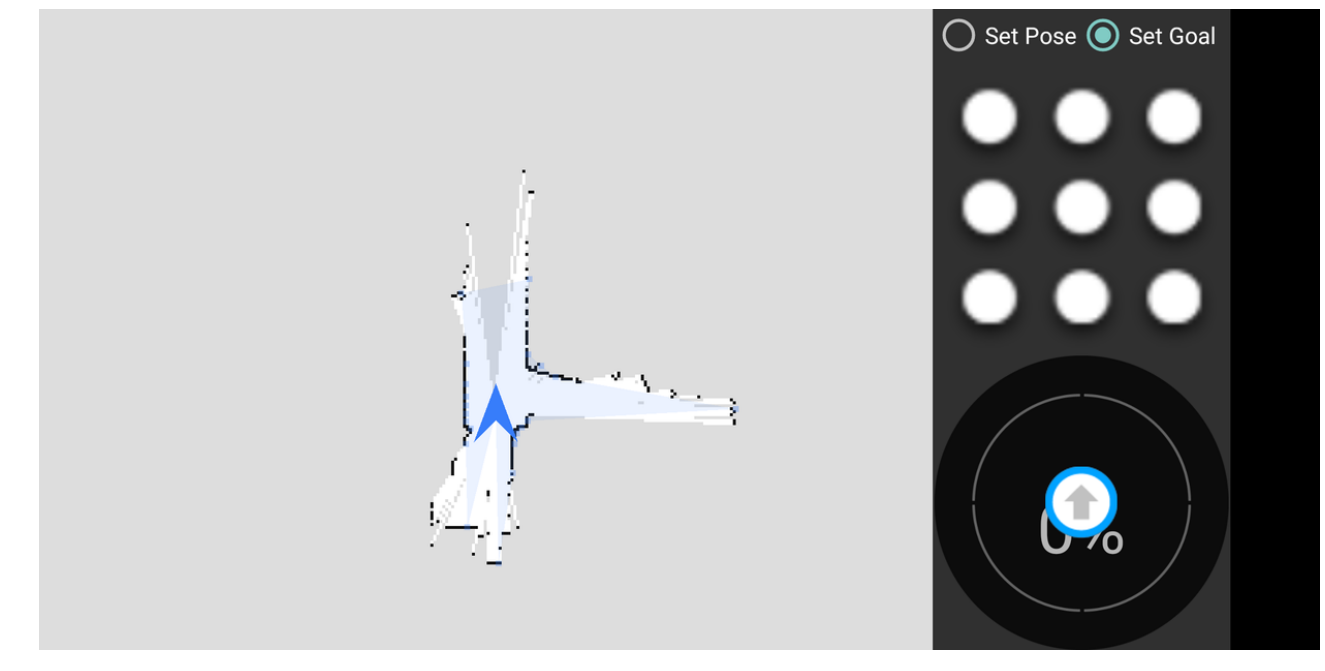

• 控制行走或者设置目标点即可建图

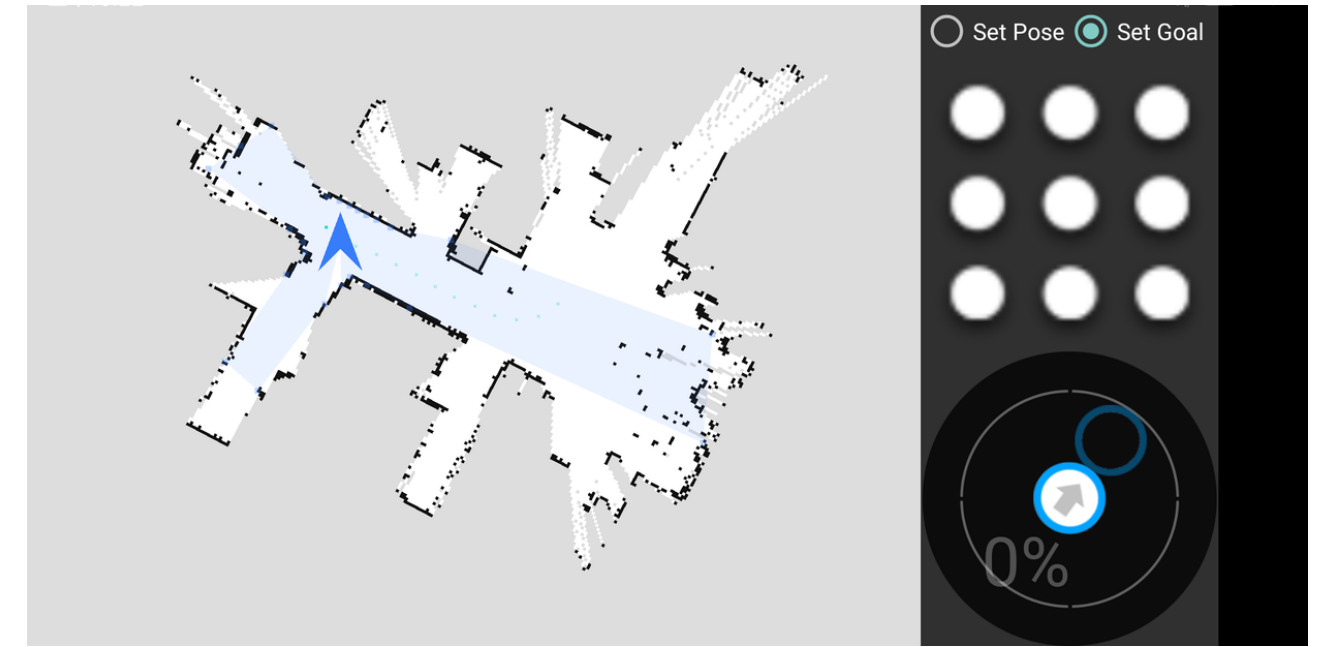